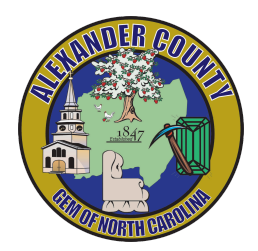

# **Online Portal Process**

| ISSUES                                                 | 1 |
|--------------------------------------------------------|---|
| CREATING AN ONLINE PORTAL ACCOUNT                      | 1 |
| IMPORTANT NOTES FOR ALL APPLICATION                    | 2 |
| APPLYING FOR A ZONING PERMIT - RESIDENTIAL APPLICATION | 2 |
| APPLYING FOR A ZONING PERMIT - COMMERCIAL APPLICATION  | 3 |
| APPLYING FOR A ZONING SIGN PERMIT                      | 5 |

### **ISSUES**

If you encounter any issues with our online portal, please email us at planning@alexandercountync.gov

# CREATING AN ONLINE PORTAL ACCOUNT

- → Go to <u>https://co-alexander-nc.smartgovcommunity.com/Public/Home</u>
  - └ Click on **SIGN UP** at the top right corner of the page
  - ↓ Input the information requested **(email, password, etc)**, then click **NEXT**
  - ↓ Enter the **contact information** requested and click on **NEXT**
  - **Review** the information you have entered.
    - $\rightarrow$  Click <u>CREATE ACCOUNT</u>
    - $\rightarrow\,$  Go to  $\underline{\textit{your email}}\,$  and verify your email
    - $\rightarrow\,$  Once you have verified your email, log out and log back into the portal.

# **IMPORTANT NOTES FOR ALL APPLICATION**

- Please make sure the <u>details section</u> is completely filled out and accurate.
- Verify you have uploaded *all required submittals* for your application.

# APPLYING FOR A ZONING PERMIT - RESIDENTIAL APPLICATION

#### → Click on <u>MY PORTAL</u>

- ↓ Click on <u>APPLY ONLINE</u>
- Select <u>PLANNING AND ZONING</u> in the drop down menu
  - $\rightarrow$  Select ZONING PERMIT RESIDENTIAL APPLICATION, then click  $\underline{NEXT}$ 
    - Enter your address or search for a parcel number
      - (search for parcel number by clicking on ENTER A PARCEL NUMBER at the top, then enter your PIN)
    - ↓ Click <u>SAVE AND CONTINUE</u>
  - $\rightarrow\,$  Once you have verified your email, log out and log back into the portal.
  - $\rightarrow\,$  Fill out all required information, including:
    - Give your project a name
      - This should include your name, a brief description the project—Single Family Dwelling, Pool, Garage—and the size of the project
    - Describe the purpose of the project
      - This should give further details of the project, including how the project will be used, materials it will be constructed of, etc.
    - Details
      - Complete **all details** to the best of your ability.
      - Items with a **red asterisk** are required to complete your application.

- The line Notes and Description for Permit may include the additional details you input in the "purpose of the project" section
- Submittals
  - All applications must include a **SKETCH/SITE PLAN.** Site plans should indicate **the size of the structure, the distance to any other structures, the distance to property lines, any other important information**.
  - Single-wide and Double-wide manufactured homes must be uploaded with a Manufactured Home Appearance Criteria.
    - All other residential permits may omit this submittal.
  - The owner of the property should complete the **Development Certificate of Understanding.**

#### $\rightarrow$ Click <u>SUBMIT APPLICATION.</u>

Review for residential zoning permits **typically requires 48 business hours**. Times may be longer in the event of limited staff availability.

- During review, planning staff may require more information. Staff will contact you via email, or requests through our permitting software.
- We will contact you by email for payment. You may call in your payment by dialing
  828-632-1000 and select Option 1 to reach the planning department.
- Your receipt and your **approved permit** will be **sent to you via email** <u>from our</u> <u>permitting software</u>. Note: the link sent will expire, so we suggest downloading it when you open it.

# APPLYING FOR A ZONING PERMIT - COMMERCIAL APPLICATION

- → Click on <u>MY PORTAL</u>
  - **Click on <u>APPLY ONLINE</u>**
  - Select <u>PLANNING AND ZONING</u> in the drop down menu
    - $\rightarrow$  Select ZONING PERMIT COMMERCIAL APPLICATION, then click  $\underline{NEXT}$ 
      - Enter your address or search for a parcel number

- (search for parcel number by clicking on ENTER A PARCEL NUMBER at the top, then enter your PIN)
- Click <u>SAVE AND CONTINUE</u>
- $\rightarrow\,$  Once you have verified your email, log out and log back into the portal.
- $\rightarrow$  Fill out all required information, including:
  - Give your project a name
    - This should include **your name**, a **brief description the project**, and the **size of the project**
  - Describe the purpose of the project
    - This should give further details of the project, including how the project will be used, materials it will be constructed of, etc.
  - Details
    - Complete **all details** to the best of your ability.
    - Items with a **red asterisk** are required to complete your application.
    - The line Notes and Description for Permit may include the additional details you input in the "purpose of the project" section
  - Submittals
    - All applications must include a **SKETCH/SITE PLAN.** Site plans should indicate **the size of the structure, the distance to any other structures, the distance to property lines, any other important information**.
    - The owner of the property should complete the **Development Certificate of Understanding.**

#### $\rightarrow$ Click <u>SUBMIT APPLICATION.</u>

Review for commercial zoning permits **typically requires 48 business hours**. Times may be longer in the event of limited staff availability.

- During review, planning staff may require more information. Staff will contact you via email, or requests through our permitting software.
- We will contact you **by email for payment**. You may call in your payment by dialing **828-632-1000** and select **Option 1** to reach the planning department.
- New Commercial Developments are reviewed and approved by the Alexander Technical Review Committee. A member of the planning staff will contact you to discuss the process and inform you of the date of the TRC meeting.

• Your receipt and your **approved permit** will be **sent to you via email** <u>from our</u> <u>permitting software</u>. Note: the link sent will expire, so we suggest downloading it when you open it.

## APPLYING FOR A ZONING SIGN PERMIT

- → Click on <u>MY PORTAL</u>
  - **Click on <u>APPLY ONLINE</u>**
  - Select <u>PLANNING AND ZONING</u> in the drop down menu
    - $\rightarrow$  Select **ZONING SIGN PERMIT**, then click **NEXT** 
      - Enter your address or search for a parcel number
        - (search for parcel number by clicking on ENTER A PARCEL NUMBER at the top, then enter your PIN)
      - ↓ Click <u>SAVE AND CONTINUE</u>
    - $\rightarrow\,$  Once you have verified your email, log out and log back into the portal.
    - $\rightarrow\,$  Fill out all required information, including:
      - Give your project a name
        - This should include **your name**, a **brief description the project**, and the **size of the project**
      - Describe the purpose of the project
        - This should give further details of the project including a description of the sign, materials it will be constructed of, etc.
      - Details
        - Complete **all details** to the best of your ability.
        - Items with a **red asterisk** are required to complete your application.
        - The line Notes and Description for Permit may include the additional details you input in the "purpose of the project" section
      - Submittals
        - All applications must include a SIGN PLAN. Sign plans should indicate all details of the sign, including store frontage, drawings, elevations, and sign dimensions.

• The owner of the property should complete the

Development Certificate of Understanding.

#### $\rightarrow$ Click <u>SUBMIT APPLICATION.</u>

Review for zoning sign permits **typically requires 48 business hours**. Times may be longer in the event of limited staff availability.

- During review, planning staff may require more information. Staff will contact you via email, or requests through our permitting software.
- We will contact you **by email for payment**. You may call in your payment by dialing **828-632-1000** and select **Option 1** to reach the planning department.
- Your receipt and your **approved permit** will be **sent to you via email** <u>from our</u> <u>permitting software</u>. Note: the link sent will expire, so we suggest downloading it when you open it.